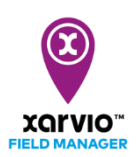

## Підключення xarvio CONNECT до xarvio FIELD MANAGER

xarvio CONNECT забезпечує безпечну та бездротову передачу даних між xarvio FIELD MANAGER та Вашими машинами. Виконайте наступні кроки, щоб підключити пристрій до свого облікового запису xarvio FIELD MANAGER:

• Увійдіть до xarvio FIELD MANAGER та перейдіть до налаштувань користувача.

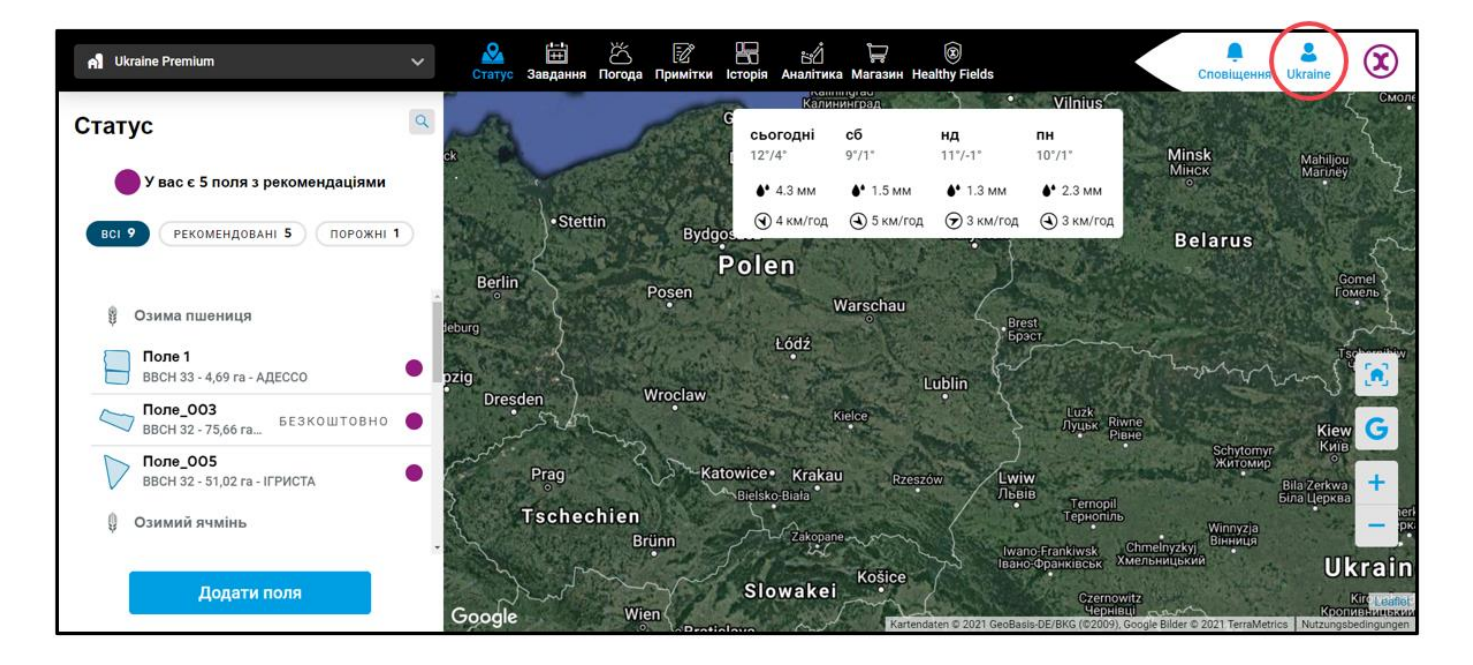

• Натисніть на xarvio CONNECT на наступній сторінці.

| ÷                                                                                                    |                                                                                                    | Сповіщення Ukraine |
|----------------------------------------------------------------------------------------------------|----------------------------------------------------------------------------------------------------|--------------------|
| Ukraine Вийли     Робота в команді     Cniвпраця                                                       | xarvio CONNECT<br>Додайте пристрій<br>Підключіть обліковий запис FIELD MANAGER до свого облікового запису хагvіо CONNECT: введіть номер<br>пристрою. |                    |
| Керуите тим, хто має доступ до Вашого гос<br>Господарства<br>Ваші господарства та господарства, до яки | е.g.1a2b3c4d-3c4d-1a2b-5e6f7g8h9i1a Додати пристри 1                                                                                                 |                    |
| Підключення                                                                                            | Стримати пристрій<br>продуклима способом. Працивним можуть перевірити<br>длянны.                                                                     |                    |

- 1. Введіть ІД пристрою та натисніть Додати пристрій.
- 2. Натисніть тут, щоб придбати xarvio CONNECT.

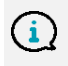

Якщо Ви використовуєте мобільний додаток xarvio FIELD MANAGER, просто відскануйте QR-код на задній панелі пристрою.

о Після введення ID пристрою Ви можете присвоїти йому ім'я.

| Додати пристрій      |   |  |
|----------------------|---|--|
| l⊙ xarvio CONNECT #1 |   |  |
| Назвіть пристрій     |   |  |
| xarvio CONNECT #1    | 1 |  |
|                      |   |  |

- 1. Введіть назву пристрою або збережіть загальний код як назву.
- 2. По завершенні натисніть Додати пристрій.
- Після успішного підключення пристрою відображається огляд усіх підключених пристроїв та надісланих карт.

| ÷                                                                                                    |                                                                                                    |            |       | Сповіщення        | Ukraine                              |
|----------------------------------------------------------------------------------------------------|----------------------------------------------------------------------------------------------------|------------|-------|-------------------|--------------------------------------|
| Ukroine Вийти     Робота в команді     Cnienpaus     Kepyüre тим, хто має доступ до Вашого гос                                                                 | хатvio CONNECT<br>Пристрої<br>Го хатvio CONNECT #1                                                                                                    |            |       | Останній раз акти | Додати пристрій<br>вний: 23 дні тому |
| Посподарства<br>Ваші господарства та господарства, до яки<br>Підключення<br>хагиіо SCOUTING<br>Визначайте ризики за допомогою смартфо                          | Назва файлу                                                                                                    | Дата       |       |                   | ( # ФІЛЬТР                           |
| <ul> <li>хагvio CONNECT</li> <li>Додайте пристрої та призначте їх до полів</li> </ul>                                                                          | A xarvio CONNECT #1                                                                                                    | 03.04.2021 | 22:06 | новинка           |                                      |
| Метеостанції<br>Додайте станцій та призначте іх до полів                                                                                                    | The function of the function of the function o | 07.04.2021 | 10:55 | новинка           | Імпорт                               |
| Підключені додатки           Налаштуйте з'єднання з іншими програмами           Мій обліковий запис           Мій профіль           Редагувати обліковий запис | a9f3<br>xarvio CONNECT #1                                                                                                    | 07.04.2021 | 10:55 | новинка           | Імпорт                               |
| Список усіх попередніх завантажень                                                                                                    |                                                                                                    |            |       |                   |                                      |

 Щоб відключити пристрій від xarvio FIELD MANAGER, натисніть на пристрій, а потім на опцію Від'єднати.

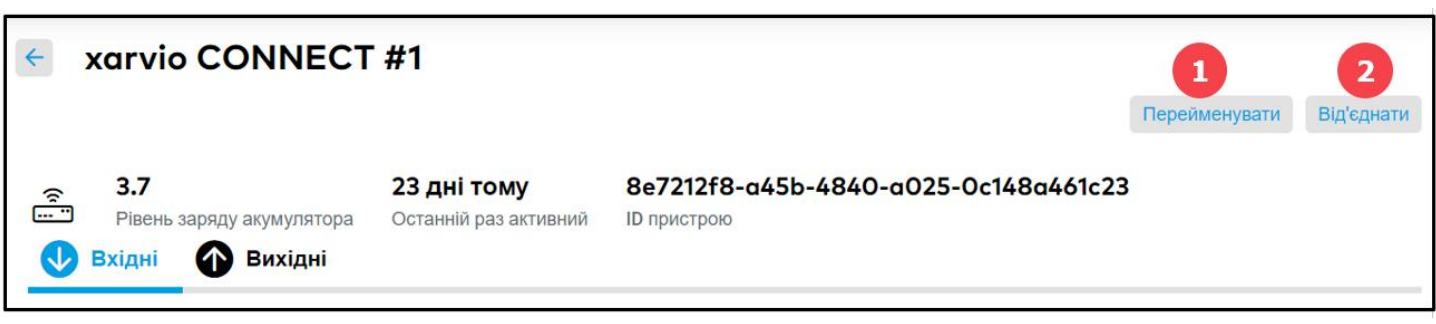

- 1. Натисніть, щоб перейменувати пристрій
- 2. Натисніть тут, щоб відключити пристрій від xarvio FIELD MANAGER.

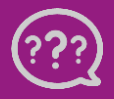